## ГОСУДАРСТВЕНОЕ ОБРАЗОВАТЕЛЬНОЕ УЧРЕЖДЕНИЕ ВЫСШЕГО ПРОФЕСИИОНАЛЬОГО ОБРАЗОВАНИЯ ДОНЕЦКИЙ НАЦИОНАЛЬНЫЙ УНИВЕРСИТЕТ

#### **ПРИКАЗ**

15,02,20182.

г. Донецк

26 105

Об утверждении нормативной документации в ДонНУ

С целью нормативно-правового регулирования организации учебного Государственном образовательном учреждении процесса B высшего профессионального образования «Донецкий национальный университет»

### ПРИКАЗЫВАЮ:

Утвердить Порядок организации учебного процесса в ГОУ ВПО 1. «ДонНУ» (Приложение 1).

Утвердить Положение о выпускающей кафедре ГОУ ВПО «ДонНУ» 2. (Приложение 2).

Утвердить 3. Положение об электронной информационнообразовательной среде ГОУ ВПО «ДонНУ» (Приложение 3).

3.1. Учебно-производственному вычислительному центру ввести B действие курсы для преподавателей и студентов факультетов ДонНУ «Работа в электронной информационно-образовательной среде» объемом 16 часов.

3.2. Утвердить инструкции о порядке работы в личном кабинете преподавателя и студента (Приложение 3.1; Приложение 3.2.).

4. Утвердить Порядок ускоренного обучения в ГОУ ВПО «ДонНУ» (Приложение 4).

5. Утвердить Порядок хранения информации о результатах освоения студентами образовательных программ и поощрении обучающихся в ГОУ ВПО «ДонНУ» (Приложение 5).

6. Утвердить Порядок перезачета дисциплин и ликвидации академической разницы в ГОУ ВПО «ДонНУ» (Приложение 6).

7. Контроль исполнения настоящего приказа возложить на проректора по научно-методической и учебной работе Е.И. Скафу.

С.В. Беспалова

Ректор

Приложение К приказу ректора ГОУ ВПО «Донецкий национальный университет» от 15.02.2018 г. № 26 / 05

# МИНИСТЕРСТВО ОБРАЗОВАНИЯ И НАУКИ ДОНЕЦКОЙ НАРОДНОЙ РЕСПУБЛИКИ ГОСУДАРСТВЕННОЕ ОБРАЗОВАТЕЛЬНОЕ УЧРЕЖДЕНИЕ ВЫСШЕГО ПРОФЕССИОНАЛЬНОГО ОБРАЗОВАНИЯ «ДОНЕЦКИЙ НАЦИОНАЛЬНЫЙ УНИВЕРСИТЕТ»

# ИНСТРУКЦИЯ О ПОРЯДКЕ РАБОТЫ В ЛИЧНОМ КАБИНЕТЕ ПРЕПОДАВАТЕЛЯ

ДОНЕЦК 2018

# СОДЕРЖАНИЕ

| Краткое описание                                  | 2  |
|---------------------------------------------------|----|
| Работа с вкладками личного кабинета преподавателя | 2  |
| Вкладка «Обо мне»                                 | 4  |
| Вкладка «Образовательные ресурсы»                 | 5  |
| Вкладка «Моя образовательная деятельность»        | 7  |
| Вкладка «Моя научная и воспитательная работа»     |    |
| Вкладка «Мои ресурсы для студентов»               | 10 |
| Вкладка «Мои контакты»                            | 11 |
| Завершение работы в личном кабинете               | 11 |

#### Краткое описание

На главной странице сайта Донецкого национального университета (http://donnu.ru/) в верхнем правом углу размещена гиперссылка для входа в личный кабинет преподавателя (рисунок 1).

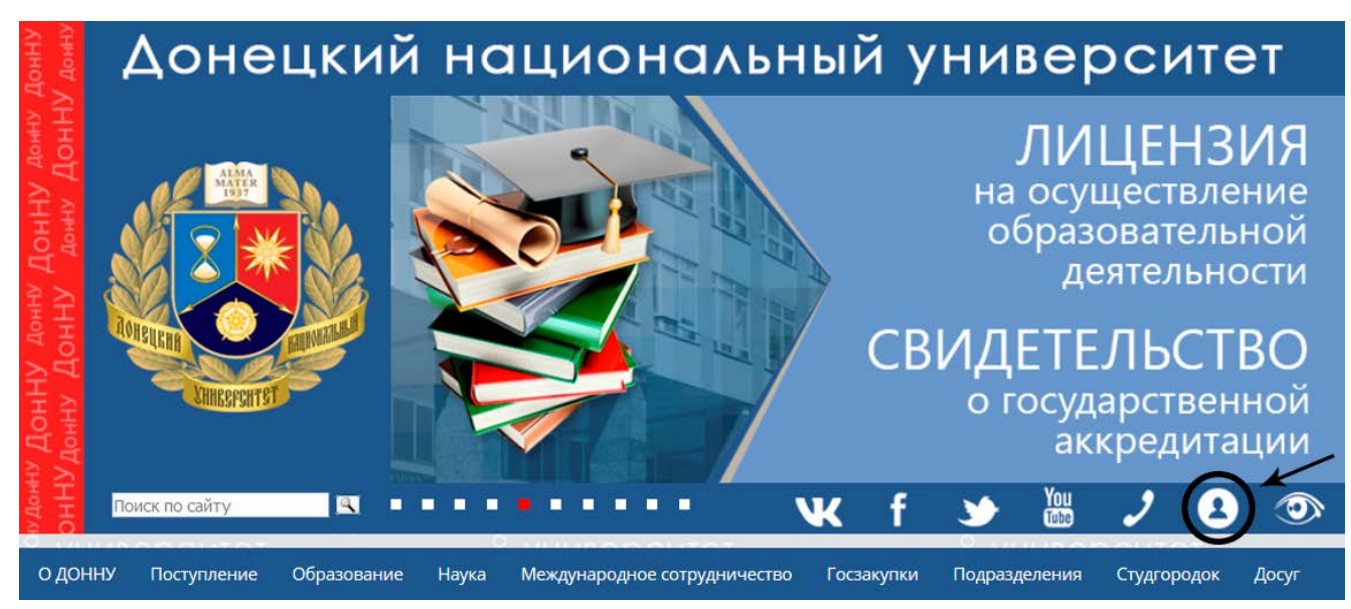

Рисунок 1 – Ссылка для перехода в личный кабинет преподавателя

Личный кабинет преподавателя предназначен для оперативного получения информации об образовательной деятельности, электронным версиям библиотечной системы, рабочим программам, индивидуальному журналу выполнения учебной нагрузки, плану, воспитательным мероприятиям ДонНУ, контактам, материалам для студентов, а также для заполнения списка научных работ, научных достижений и повышения квалификации, является важным информационно-ЧТО элементом образовательной среды университета.

#### Работа с вкладками личного кабинета преподавателя

Перед началом работы в личном кабинете преподавателя необходимо пройти авторизацию. Преподавателю нужно ввести «Имя пользователя» и «Пароль», ранее полученные в деканате либо на кафедре (рисунок 2).

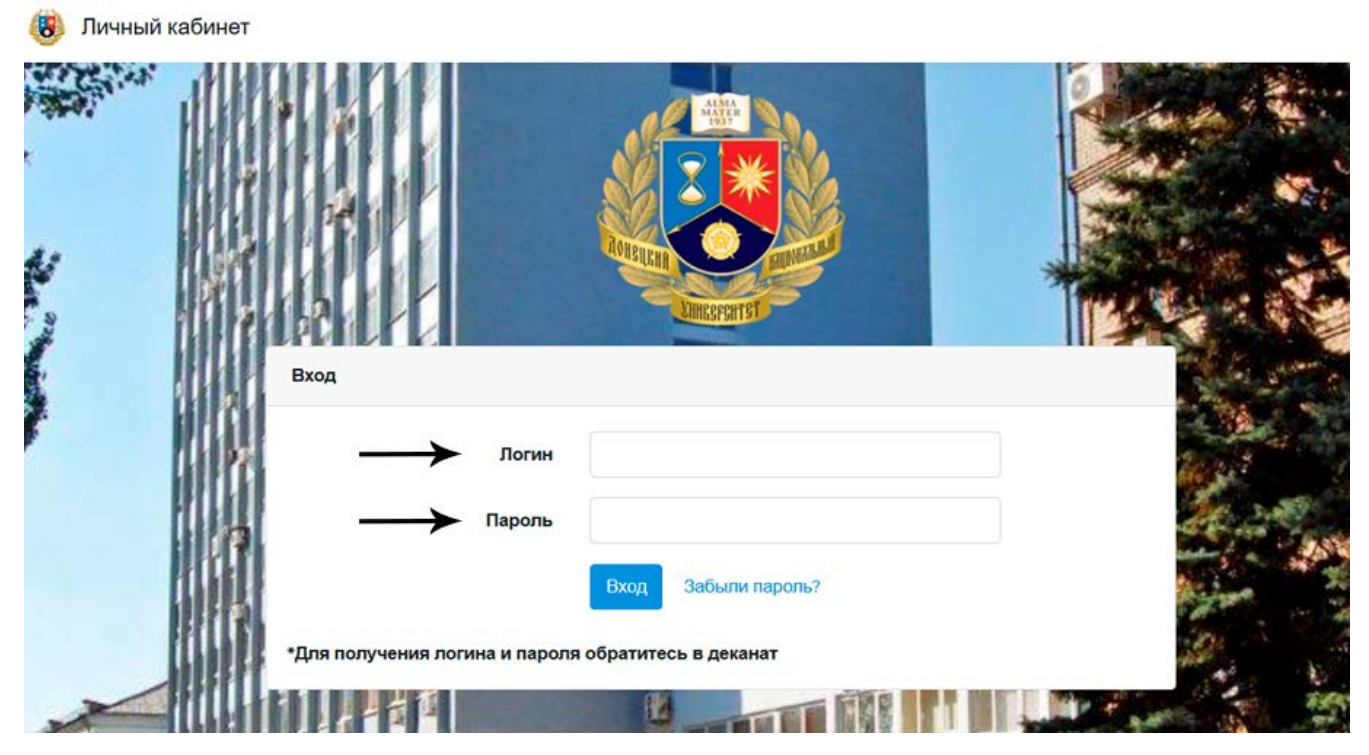

Рисунок 2 – Авторизация для входа в личный кабинет преподавателя

После авторизации преподаватель находится в главном меню личного кабинета с возможностью перейти на нужную вкладку, кликнув по кнопке «Перейти» (рисунок 3).

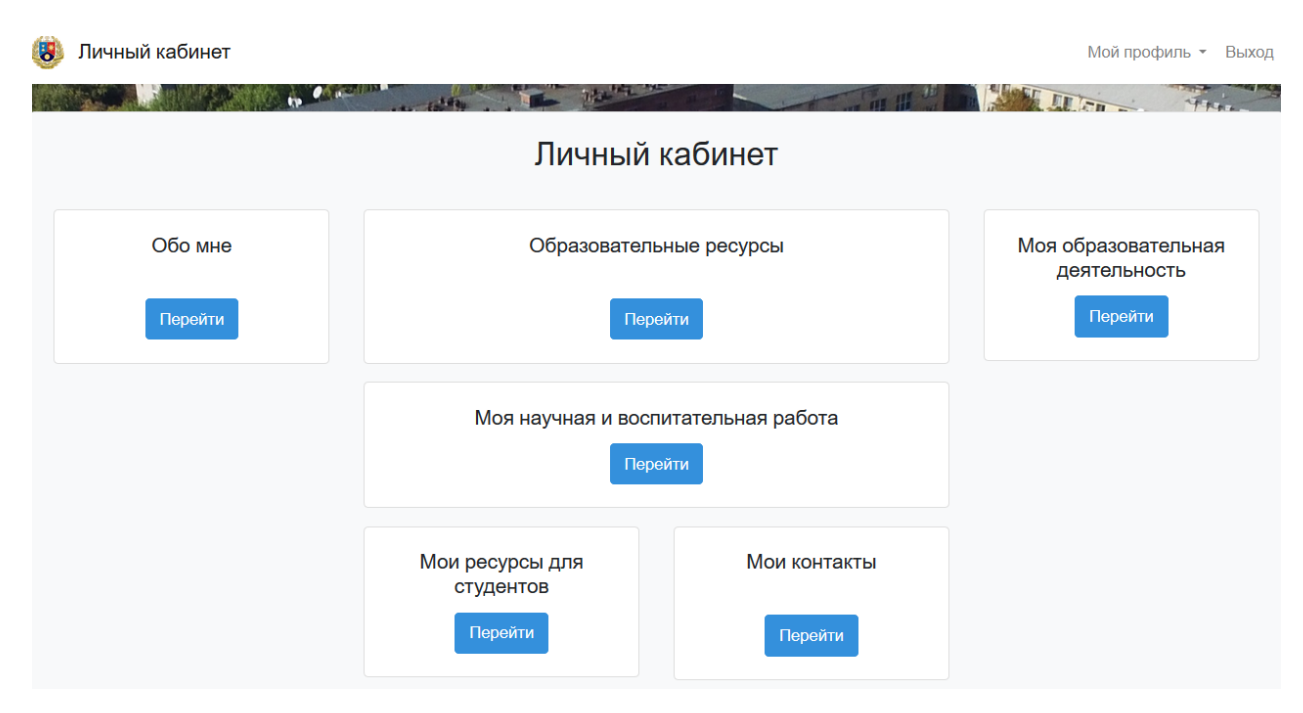

Рисунок 3 – Главное меню личного кабинета преподавателя

#### Вкладка «Обо мне»

Данная вкладка содержит 3 раздела: «Личная информация», «Личная страница» и «Коррекция информации на личной странице» (рисунок 4).

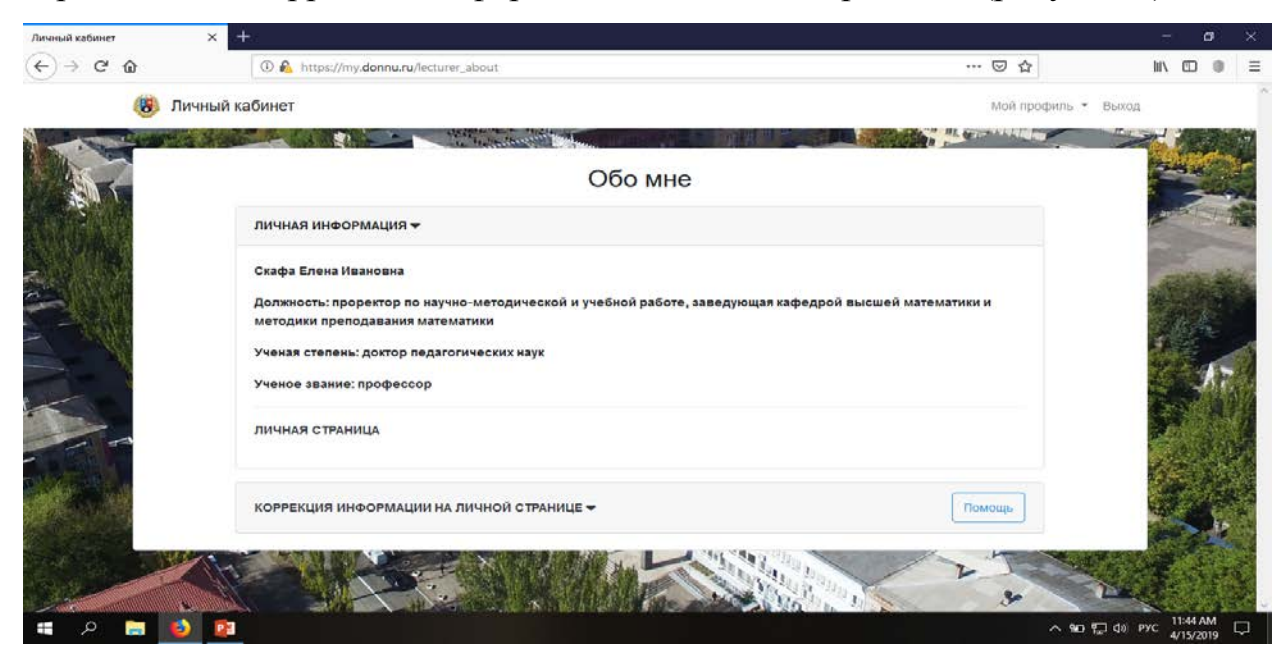

Рисунок 4 – Вкладка «Обо мне» - Личная информация

Первый раздел содержит следующую информацию: ФИО; должность.

Во втором разделе преподаватель может перейти по ссылке на официальный сайт ДонНУ на свою личную страницу.

В третьем разделе преподаватель может самостоятельно ввести дополнительные данные для коррекции информации на личной странице, как показано на рисунке 5.

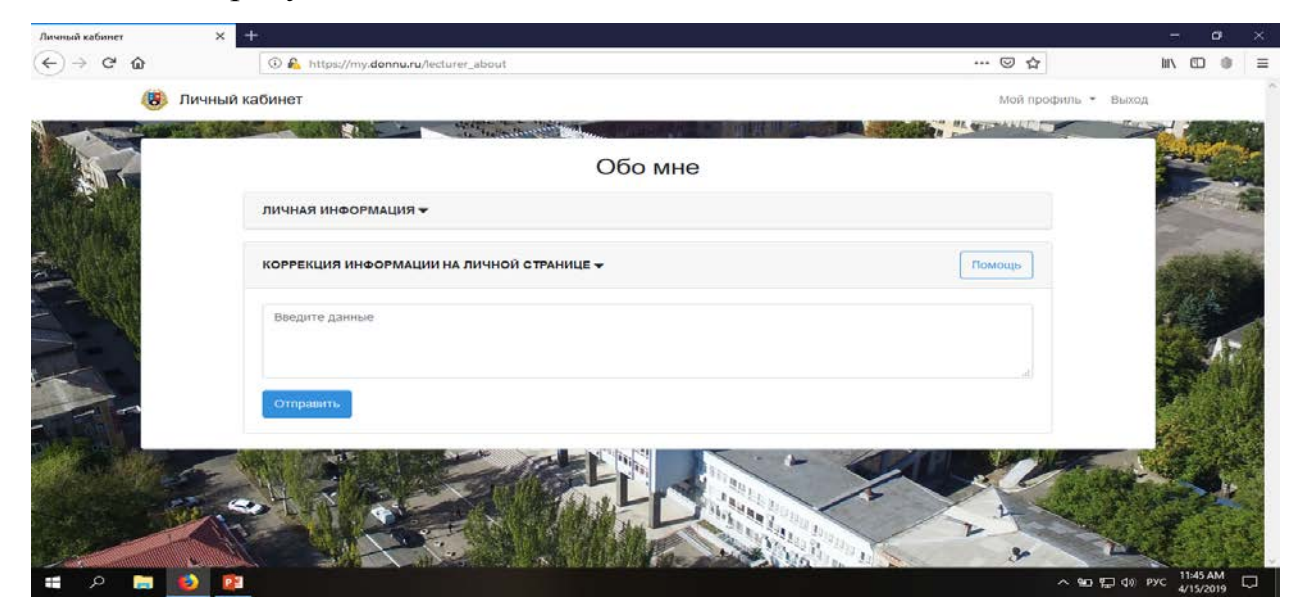

Рисунок 5 – Вкладка «Обо мне» - Коррекция информации на личной странице

### Вкладка «Образовательные ресурсы»

Вкладка «Образовательные ресурсы» предоставляет возможность просмотреть документы, касающиеся образовательной деятельности, рабочие программы, а также взаимодействовать с электронной библиотечной системой.

Кликнув по разделу «Документы ДонНУ по образовательной деятельности», откроется вкладка на официальном сайте «Учебнометодическое управление ДОННУ» - «Информация для преподавателей» (http://www.donnu.ru/umu/tutor) (рисунок 6).

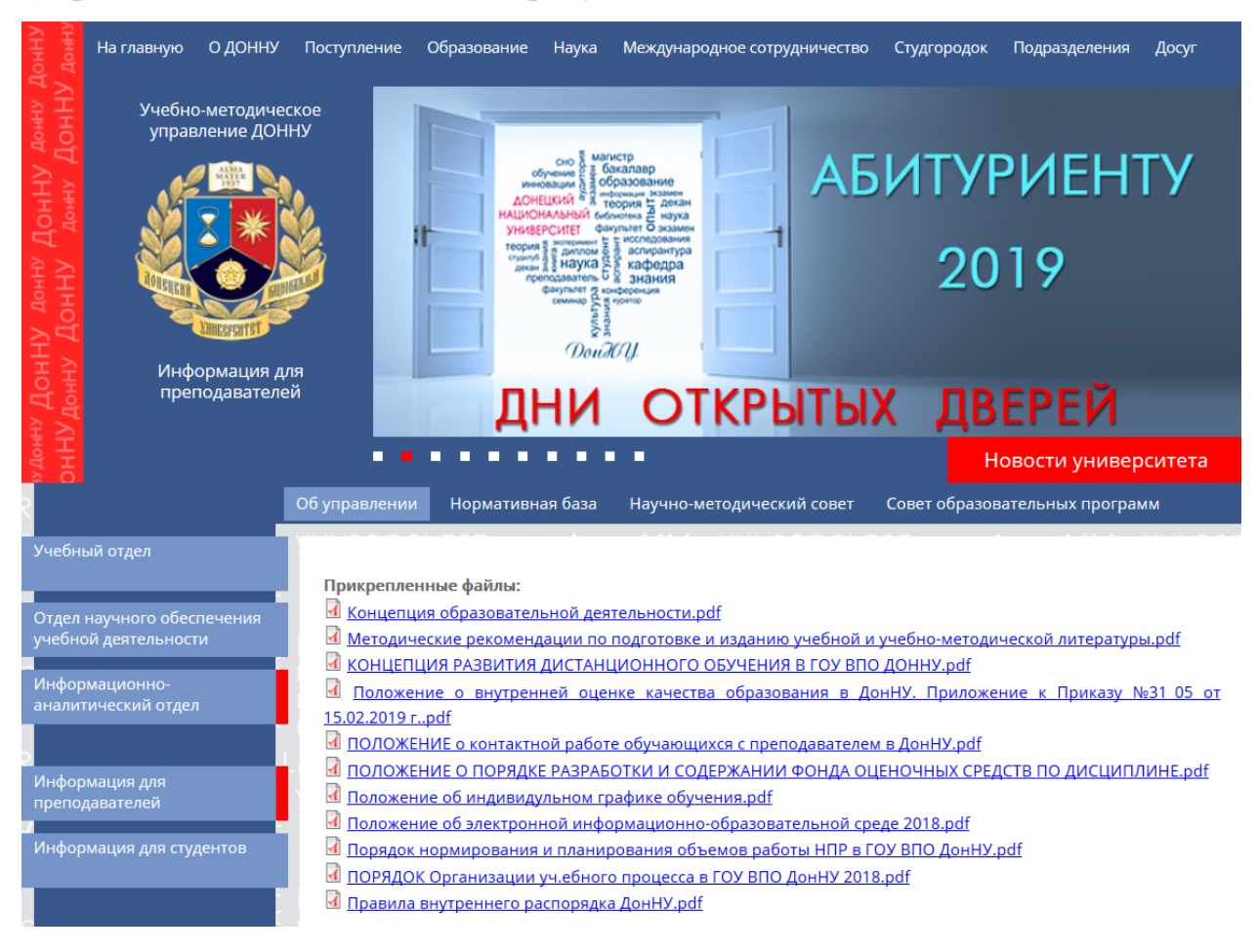

Рисунок 6 – Вкладка официального сайта ДонНУ «Учебно-методическое управление ДОННУ» - «Информация для преподавателей»

Для работы с библиотечной системой необходимо нажать на раздел «Электронная библиотечная система». Откроется вкладка на официальном сайте «Научная библиотека ДОННУ» (http://donnu.ru/library/) (рисунок 7), где можно увидеть информацию о библиотеке, ее структуре, истории, электронно-библиотечной системе, а также просмотреть контакты.

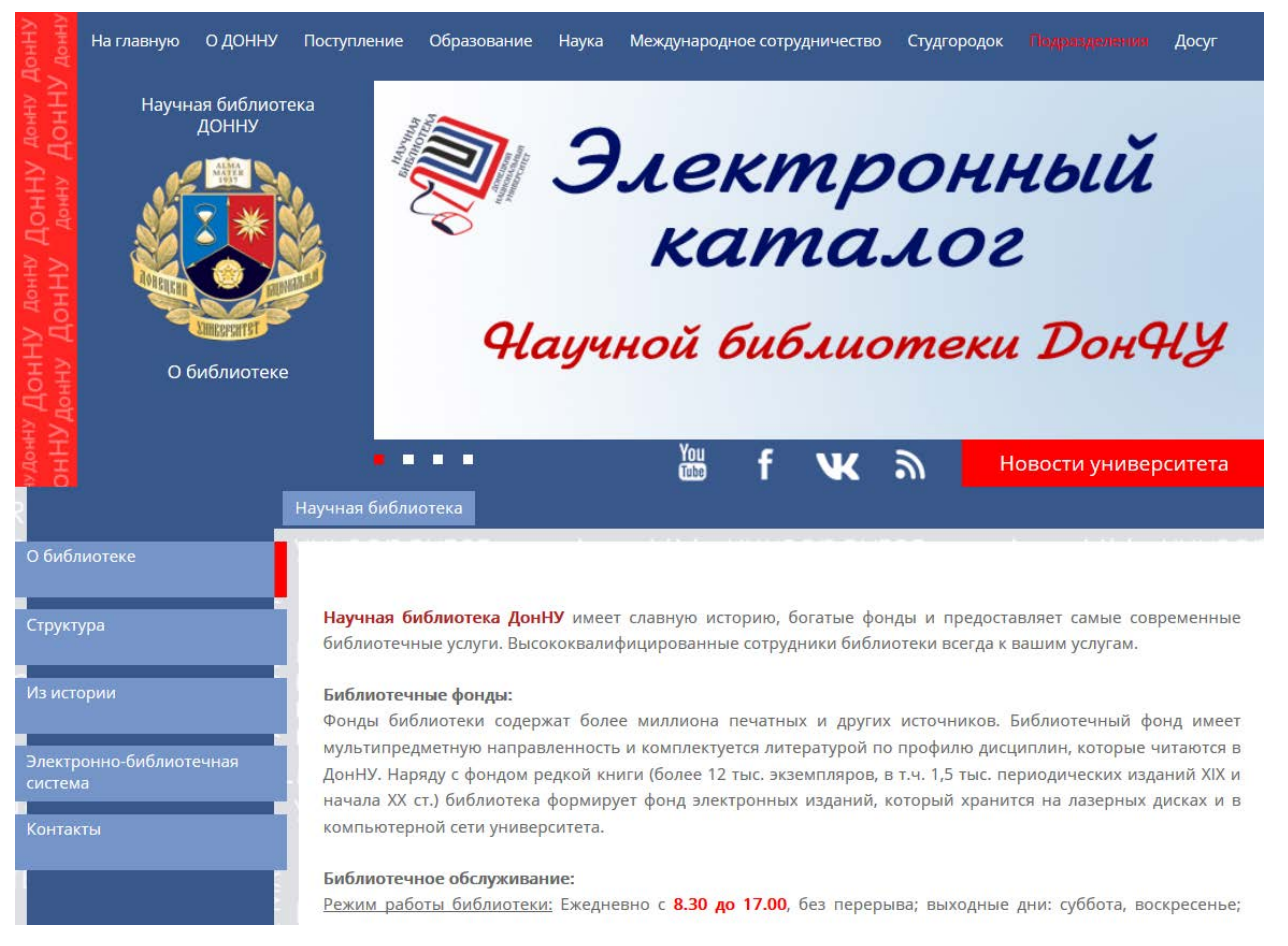

Рисунок 7 – Вкладка официального сайта ДонНУ «Научная библиотека ДОННУ»

# В третьем разделе находятся pdf-файлы рабочих программ (рисунок 8).

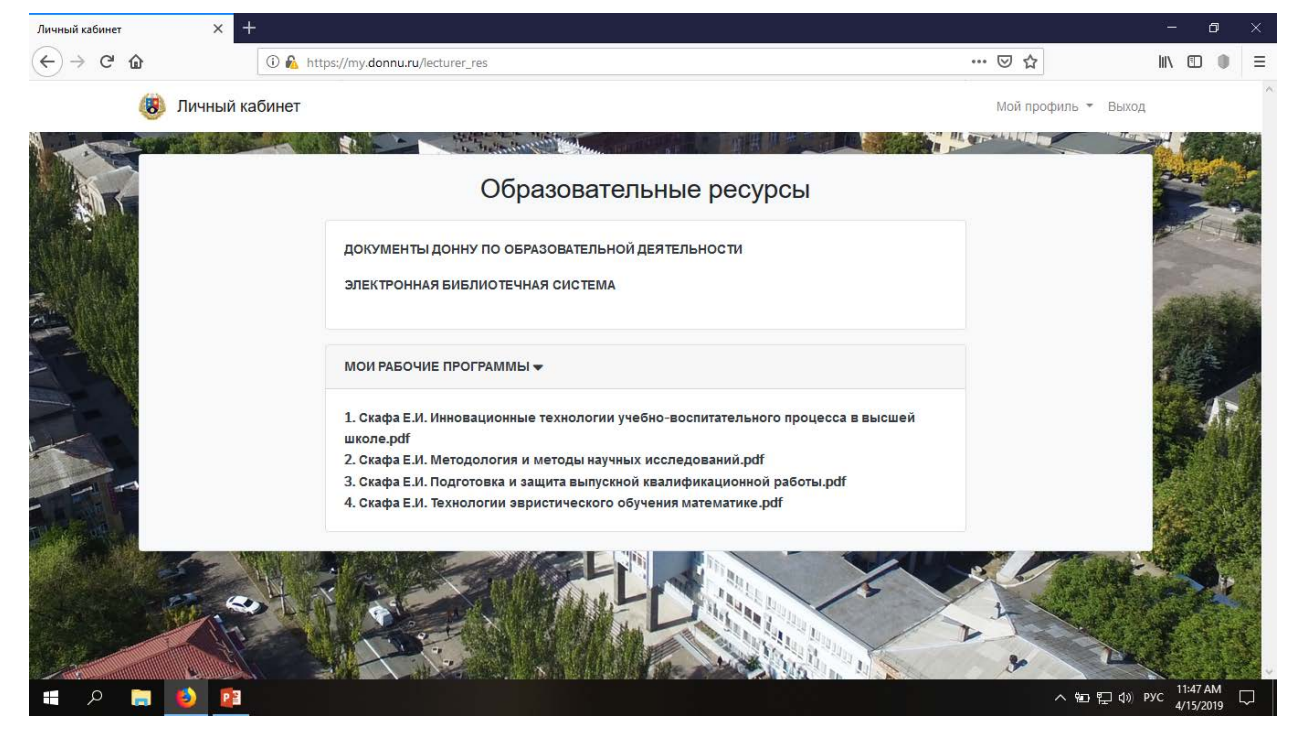

Рисунок 8 – Вкладка «Образовательные ресурсы»

#### Вкладка «Моя образовательная деятельность»

В данной вкладке преподаватель может посмотреть следующую информацию:

- карточка учебной нагрузки преподавателя;
- индивидуальный план;
- журнал выполнения учебной нагрузки.

Кликнув по первому разделу, преподаватель может скачать карточку учебной нагрузки.

Во втором разделе можно загрузить свой индивидуальный план, кликнув на кнопку «Обзор» и выбрав нужный документ. Для удаления документа необходимо кликнуть «Удалить».

В третьем разделе аналогично можно загрузить журнал выполнения учебной нагрузки.

При необходимости преподаватель может скачать шаблон, кликнув «Скачать шаблон».

При загрузке файл будет автоматически переименован. Одновременно на сайте может быть только один индивидуальный план и один журнал выполнения (за текущий год) (рисунок 9).

| Личный кабинет | × +                                                 |     | - o ×                     |
|----------------|-----------------------------------------------------|-----|---------------------------|
| (←) → C' @     | 🛈 🐔 https://my.donnu.ru/lecturer_edu                | ⊠ ☆ | lin © ● ≡                 |
|                |                                                     |     |                           |
|                | моя образовательная деятельность                    |     | all the second            |
| A ANT          | КАРТОЧКА УЧЕБНОЙ НАГРУЗКИ ПРЕПОДАВАТЕЛЯ             |     |                           |
|                |                                                     |     | and the second            |
|                | ИНДИВИДУАЛЬНЫЙ ПЛАН -                               | H   | A 10 5 14                 |
|                | ind_hmk_skafa_ei_18-19.docx Удалите                 | b   |                           |
|                | Browse No file selected. 3arpysurt                  | ь   | S.F.                      |
|                | ЖУРНАЛ ВЫПОЛНЕНИЯ УЧЕБНОЙ НАГРУЗКИ - Скачать шаблог | н   |                           |
|                | log_hmk_skafa_ei_18-19.xls Vnanuti                  |     |                           |
|                | Browse No file selected Sattivist                   |     |                           |
| and the second | Dionsen invine selected.                            |     | 1.00                      |
|                |                                                     | 3   |                           |
| 📲 A 🗎 赵        |                                                     |     | ₩⊡ 🖫 Ф») рус 11:49 АМ 🖓 🖓 |

Рисунок 9 – Вкладка «Моя образовательная деятельность»

#### Вкладка «Моя научная и воспитательная работа»

Данная вкладка состоит из четырех разделов. Первый раздел «Воспитательные мероприятия ДонНУ» содержит ссылку на официальный сайт в раздел «Отдел по воспитательной и социальной работе» (http://donnu.ru/social/) (рисунок 10).

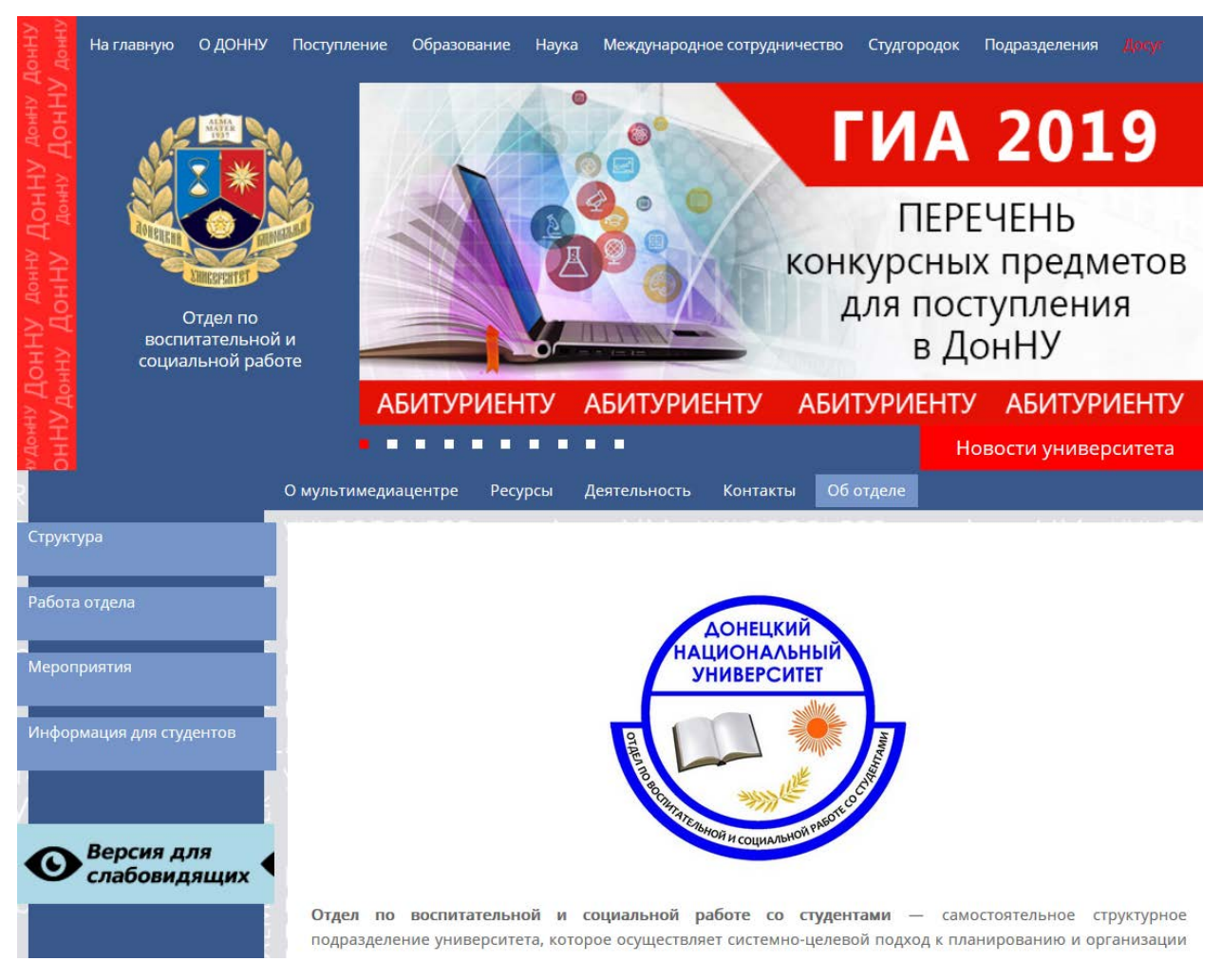

Рисунок 10 – Раздел официального сайта ДонНУ «Отдел по воспитательной и социальной работе»

В разделе «Повышение квалификации» преподаватель может ввести сведения о повышении квалификации (рисунок 11).

В третьем разделе «Список научных работ» необходимо заполнить поле «Описание работы» и в поле «Монография» (рисунок 12) выбрать необходимую тематику из:

- Учебные пособия;
- Электронные издания;
- Научные статьи;
- Материалы и тезисы докладов.

![](_page_10_Picture_0.jpeg)

Рисунок 11– Вкладка «Моя научная и воспитательная работа» - добавление повышения квалификации

| Личный кабинет | × +                                                                                                    |                                                                                                    | - o ×                |
|----------------|----------------------------------------------------------------------------------------------------|----------------------------------------------------------------------------------------------------|----------------------|
| ← → ♂ ŵ        | 🛈 🔬 https://my.donnu.ru/lecturer_science                                                                                                    | 🖂 ☆                                                                                                    | III\ © ● =           |
|                | СПИСОК НАУЧНЫХ РАБОТ 🕶                                                                                                    |                                                                                                    |                      |
| A CAR          | Описание работы Моног                                                                                                    | графии 🗸 Добавить                                                                                                    | -                    |
|                | МОНОГР                                                                                                    | илфа                                                                                                    |                      |
|                | 1. 1. Скафа Е.И. Эвристическое обучение математике: теория, ме<br>во ДонНУ, 2004. – 439 с. 2. Скафа О.I. Наукові засади методичного<br>вищій школі : монографія / О.I. Скафа, Н. М. Лосева, О. В. Мазнєв. –<br>на учебно-познавателна евристична дейност по решаване на мат<br>Пловдив : ПУИ «Паисий Хилендарски», 2009. – 332 с. 4. Власенко К<br>математики з використанням інформацій¬чих технологій в інжен<br>наук. ред. проф. О.I.Скафа. – Донецьк: Ноулик, 2010. – 410 с. 5. Є | годика, технология : монография / Е.И.Скафа. – Донецк: Изд-<br>забезлечення кредитно-модульної системи навчання у<br>Донецьк : ДонНу, 2009. – 320 с. 3. Скафа Е. Конструиране<br>гематически задачи : монография / Е. Скафа, В. Милушев. –<br>СВ. Теоретичні й методичні аслекти навчання вищої<br>цертній машинобудівній школі : монографія / Кв.Власенко ;<br>всеева О.Г. Теоретико-методичні основи діяльнісного |                      |
|                | підходу до навнання математики студентів вищих технічних заклад<br>О.І.Скафа. – Донецьк : Ноулідж, 2012. – 455 с. 6. Матяш О.І. Теорет<br>компетентності майбутнього внителя мате-матики до навнання у<br>О.І.Скафа. – Вичици : ОСО Пеорон В.М. 2013. – 450 с. 7. Весевая Б                                                                                                    | јв освіти : монографія / О.Г.Євсева ; наук. ред. проф.<br>ико-методичні засади формування мето "дич"ної<br>чнів геометрії : монографія / О.І.Матяць наук. ред. проф.<br>Г. Моледичелико билавание с митавативстки                                                                                                    |                      |
|                | ОЛСКАфа – Биница : ФОПЛЕКУН Б.М., 2013. – 430 С. 7. Евсеваа<br>образовании: монгорафия / Е.Г.Бесева, Е.И.С.Кафа – Saabrucken<br>Селякова Л.И. Научно-методические основы обучения алгебраиче<br>фундаментализации математического образования : монография<br>Удалить                                                                                                    | д. нюденирование оручаемого в математическом<br>: LapLambert Academic Publishing, 2019. – 196 с. 8.<br>ским структурам будущих учителей математики в условиях<br>//Л.И. Селякова, Е.И.Скафа. – Донецк: ДонНУ, 2019. – 280 с.                                                                                                    | ×                    |
|                |                                                                                                    |                                                                                                    |                      |
| II P 📃 赵       |                                                                                                    | <u>^</u> ₩                                                                                                    | D 및 4)) PyC 11:55 AM |

Рисунок 12 – Вкладка «Моя научная и воспитательная работа» - добавление списка научных работ

В разделе «Научные достижения» преподаватель может загрузить список своих научных работ и достижений (рисунок 13). Для загрузки вложений необходимо кликнуть на кнопку «Обзор», выбрать необходимый

файл и далее кликнуть «Загрузить». Для удаления вложения нужно нажать «Удалить».

![](_page_11_Picture_1.jpeg)

Рисунок 13 – Вкладка «Моя научная и воспитательная работа» - добавление научных достижений

При загрузке достижений используются форматы .jpg, .jpeg, .png. Файл не должен быть больше 2 mb.

## Вкладка «Мои ресурсы для студентов»

Раздел «Мои ресурсы для студентов» содержит ссылки на основные разделы облачного сервиса ДОННУ:

- Материалы для студентов;
- Мои электронные пособия;
- Учебно-методические комплексы дисциплин.

Логины и пароли для входа будут переданы на кафедры (рисунок 14).

| A ANT | Мои ресурсы для студентов                                                                     |  |
|-------|-----------------------------------------------------------------------------------------------|--|
| E.    | МАТЕРИАЛЫ ДЛЯ СТУДЕНТОВ<br>МОИ ЭЛЕКТРОННЫЕ ПОСОБИЯ<br>УЧЕБНО-МЕТОДИЧЕСКИЕ КОМПЛЕКСЫ ДИСЦИПЛИН |  |
|       |                                                                                               |  |

Рисунок 14 – Вкладка «Мои ресурсы для студентов»

#### Вкладка «Мои контакты»

Во вкладке «Мои контакты» преподавателю предоставляются ссылки для перехода в разделы официального сайта ДонНУ для просмотра информации из деканата факультета и информации по кафедре.

В раздел «социальные сети» преподаватель добавляет ссылку на страницу социальной сети и ее описание, заполнив соответствующие поля и кликнув на кнопку «Добавить» (рисунок 15).

| 😻 Личный кабинет |                                                  |              |          | Мой профиль 🔻 | Выход   |
|------------------|--------------------------------------------------|--------------|----------|---------------|---------|
| A CONTRACTOR     |                                                  | Мои контакты |          |               |         |
|                  | МОЙ ФАКУЛЬТЕТ<br>МОЯ КАФЕДРА                     |              |          |               |         |
|                  | СОЦИАЛЬНЫЕ СЕТИ <b>—</b><br>1. ВКонтакте Перейти | и Удалить    |          |               | Tr      |
|                  | 2. Facebook Перейти<br>Описание                  | Удалитъ      | Добавить |               |         |
|                  | A CAN                                            |              | ( ×      | 2             | T AND I |

Рисунок 15 – Вкладка «Мои контакты»

# Завершение работы в личном кабинете

Для завершения работы в личном кабинете нужно кликнуть по кнопке «Выход» в правом верхнем углу (рисунок 16).

| Личный кабинет     |                                         |                                                |  |  |  |
|--------------------|-----------------------------------------|------------------------------------------------|--|--|--|
| Обо мне<br>Перейти | Образовательн                           | Моя образовательная<br>деятельность<br>Перейти |  |  |  |
|                    | Моя научная и воспи<br>Перек            |                                                |  |  |  |
|                    | Мои ресурсы для<br>студентов<br>Перейти | Мои контакты<br>Перейти                        |  |  |  |

Рисунок 16 – Завершение работы в личном кабинете